## Функциональная схема

### Функциональное назначение:

Ведение плана финансово-хозяйственной деятельности медицинской организации на планируемый год.

#### Инструкция:

Скачать инструкцию в формате PDF Функциональная возможность «Нормирование расходов» позволяет вносить плановые финансовые показатели медицинской организации и агрегировать их по статьям расходов, а также по работам/услугам учреждения, выполняемых в плановом году.

В рамках данной функциональной возможности в системе ведутся такие финансовые документы, как

- «Заявка на включение услуг по гос. заданию»
- «План ФХД»
- «Нормирование расходов по услугам»

|                                                                                                    |                                                                                                    | and the second second se |                                                                                                    | and the second second se |                                                                                                    | and the second second second second second second second second second second second second second second second |                                                                                                    | All a second second |
|----------------------------------------------------------------------------------------------------|----------------------------------------------------------------------------------------------------|----------------------------------------------------------------------------------------------------|----------------------------------------------------------------------------------------------------|----------------------------------------------------------------------------------------------------|----------------------------------------------------------------------------------------------------|----------------------------------------------------------------------------------------------------|----------------------------------------------------------------------------------------------------|---------------------|
| раново округанеская<br>развольсть                                                                                                    | Соганизационо правовня<br>облания                                                                                                    | Repeatance or passes                                                                                                    | Nervolter                                                                                                    |                                                                                                    | However                                                                                                    | S.                                                                                                    | Constant Action                                                                                                    | Desperanticipant    |
| High-septences pacetures                                                                                                    |                                                                                                    | 1                                                                                                    |                                                                                                    | 100000                                                                                                    | Dea                                                                                                    | rtu -                                                                                                    | and the second second se |                     |
| Заника на полочние у<br>Нормарование расовдо<br>Поли ФХД<br>Рабони / услуге прланова                                                                                                    | слуг по гос. водение<br>в по услугани                                                                                                    |                                                                                                    | Onen no sagnergades<br>Onen no sagnergades (N<br>Onen no sagnergades (N<br>Onen no sagnergades (D<br>Onen no sagnergades (D | epologiaestar en<br>ICJ<br>ICJ                                                                                                    | 948798989384, 184                                                                                                    | correctat, the                                                                                                   | energilaruna orda, nagas                                                                                                    | perimental rowel.   |
| Програнных государствое                                                                                                    | ной гарантик<br>Мак технология                                                                                                    | ONC                                                                                                    | Oner to capturgative (c)<br>Oner to capturgative (c)                                                                        |                                                                                                    | ter (an and a state of the state of the stat |                                                                                                    |                                                                                                    | 0                   |
| Установка цен на услуги / р<br>Объека подал засления на                                                                                                    | aderha<br>Langeschild repairing a Basinet                                                                                                    | NA DEPENDENC.                                                                                                    |                                                                                                    |                                                                                                    |                                                                                                    |                                                                                                    |                                                                                                    |                     |
|                                                                                                    |                                                                                                    |                                                                                                    |                                                                                                    |                                                                                                    |                                                                                                    |                                                                                                    |                                                                                                    |                     |
| Втатное росписание                                                                                                    | and the second second se |                                                                                                    |                                                                                                    |                                                                                                    |                                                                                                    |                                                                                                    |                                                                                                    |                     |
| Topponent opravolation                                                                                                    | a                                                                                                    |                                                                                                    |                                                                                                    |                                                                                                    |                                                                                                    |                                                                                                    |                                                                                                    |                     |
| Штутные должности                                                                                                    |                                                                                                    |                                                                                                    |                                                                                                    |                                                                                                    |                                                                                                    |                                                                                                    |                                                                                                    |                     |
| Dorpresena                                                                                                    |                                                                                                    |                                                                                                    |                                                                                                    |                                                                                                    |                                                                                                    |                                                                                                    |                                                                                                    |                     |
| Ymspagmen opraes                                                                                                    | manness copyright rest                                                                                                    | C.Brenn                                                                                                    |                                                                                                    |                                                                                                    |                                                                                                    |                                                                                                    |                                                                                                    |                     |
| Desia asereat no Unare                                                                                                    | the sectores processions                                                                                                    |                                                                                                    |                                                                                                    |                                                                                                    |                                                                                                    |                                                                                                    |                                                                                                    |                     |
| Freige management                                                                                                    |                                                                                                    |                                                                                                    |                                                                                                    |                                                                                                    |                                                                                                    |                                                                                                    |                                                                                                    |                     |
| Manufate passage nos                                                                                                    | COUR BATTLET                                                                                                    |                                                                                                    |                                                                                                    |                                                                                                    |                                                                                                    |                                                                                                    |                                                                                                    |                     |
| Kompension processo                                                                                                    | C MILLION AND AND                                                                                                    |                                                                                                    |                                                                                                    |                                                                                                    |                                                                                                    |                                                                                                    |                                                                                                    |                     |
| Промериа/Кантрылы                                                                                                    | CAMPACTURE                                                                                                    |                                                                                                    |                                                                                                    |                                                                                                    |                                                                                                    |                                                                                                    |                                                                                                    |                     |
| Bene company                                                                                                    |                                                                                                    |                                                                                                    |                                                                                                    |                                                                                                    |                                                                                                    |                                                                                                    |                                                                                                    |                     |
| Котролирующие организа.                                                                                                    | and .                                                                                                    |                                                                                                    |                                                                                                    |                                                                                                    |                                                                                                    |                                                                                                    |                                                                                                    |                     |
| Формы контрола                                                                                                    |                                                                                                    |                                                                                                    |                                                                                                    |                                                                                                    |                                                                                                    |                                                                                                    |                                                                                                    |                     |
| Jacques                                                                                                    |                                                                                                    |                                                                                                    |                                                                                                    |                                                                                                    |                                                                                                    |                                                                                                    |                                                                                                    |                     |
| Сведенных об определяет                                                                                                    | and story takenamine                                                                                                    |                                                                                                    |                                                                                                    |                                                                                                    |                                                                                                    |                                                                                                    |                                                                                                    |                     |
| On taxat                                                                                                    |                                                                                                    |                                                                                                    |                                                                                                    |                                                                                                    |                                                                                                    |                                                                                                    |                                                                                                    |                     |
| Форны контроля государствя                                                                                                    | nerre bages ( hout.                                                                                                    |                                                                                                    |                                                                                                    |                                                                                                    |                                                                                                    |                                                                                                    |                                                                                                    |                     |
| Перицалинсть контроля                                                                                                    |                                                                                                    |                                                                                                    |                                                                                                    |                                                                                                    |                                                                                                    |                                                                                                    |                                                                                                    |                     |
| Crossianue measurements                                                                                                    |                                                                                                    |                                                                                                    |                                                                                                    |                                                                                                    |                                                                                                    |                                                                                                    |                                                                                                    |                     |
| a state of the second second se |                                                                                                    |                                                                                                    |                                                                                                    |                                                                                                    |                                                                                                    |                                                                                                    |                                                                                                    |                     |

Итоговым результатом работы с данным блоком должны явиться отчетные формы, предоставленные представителями M3 (Z:\USERS\Torgashova\ПАСПОРТ МУ\Гос.задание\Отчеты для M3).

Важно: данный блок находится в доработке и не был запущен в эксплуатацию, т.к. обсуждение дальнейшей доработки функционала с представителями МЗ (Карпунина Ирина Владимировна, Бугаева Елена Петровна) было прервано по инициативе представителей МЗ.

В основу работы данного блока легла логика работы, разработанная представителями отдела ОКАБУ в связи с чем, логика работы функционала может быть подвержена существенным изменениям и доработкам<sup>1</sup>.

# План работы с блоком «Нормирование расходов»

По логике, заложенной в программу, документ «Нормирование расходов по услугам» формируется на основе данных документов «Заявка на включение услуг по гос. заданию» и «План ФХД».

Для заполнения заявки на включение услуг/работ по гос. заданию пользователь с правами «Государственное задание» должен создать новый документ «Заявка на включение услуг по гос. заданию» в подсистеме «Планово-экономическая деятельность».

| namena province province and the statement of the statement of the stateme                                                                                                    | nam () / E is 0,5mm | rne, laganna<br>1. Suatoroanae                                                                                                    | Jac                                                                                                    |
|----------------------------------------------------------------------------------------------------|---------------------|----------------------------------------------------------------------------------------------------|----------------------------------------------------------------------------------------------------|
|                                                                                                    | 9 G President Col.  | den A Bereinen                                                                                                    | Second                                                                                                    |
| print of bolight                                                                                                    | Sigila's hereiter   | need pair in the suggest branch. Denne suggesters . (Classic                                                                                                    | and the second second s |
| neuroin organization (popularity)<br>Bandyshan (popularity)<br>Bandyshan ( | Seeks WY we can     | Remote segan, M. Branne, Source sources<br>Term Sources and Sources and<br>Remote Control (Sources) (Sources)<br>Remote Control (Sources) (Sources)<br>Remote Sources (Sources) | Respinse - (i)<br>Demonse Transverse harron sprog (i)<br>Respinse - Respinse - Filmer in<br>The memory - Respinse in                                                                                                    |
|                                                                                                    |                     | Nerven (                                                                                                    |                                                                                                    |

Выбрав плановый год, пользователю необходимо заполнить табличную часть списком работ и услуг, которые планируется выполнить учреждением в плановом году.

С помощью кнопки «Добавить» (или команды «Подбор») заполняется список услуг и работ, категории получателей этих услуг, а также количество выполнения данных услуг в течение планового периода.

| Solitica na excelorement | Заянка на пключени | е услуг по гос. заданию (создан         | une) *                |                                      |
|--------------------------|--------------------|-----------------------------------------|-----------------------|--------------------------------------|
| panit na                 | Eponocre e sarpura | Fipeeecter   Colaams we obvietaneer + . |                       | Bos patronis - (                     |
|                          | here:              | Dana 21.06.2016 Ø                       | Oproventium follyager | веное бедиатное удеждание здовоодо 🤇 |
|                          | Ena-cault rod      |                                         | 2817 1                |                                      |
|                          | Rinder Olletors 10 | X ( QHAN. ) N. & A                      |                       | fire arternos                        |
|                          | N Padora / yones   | Kanenzowe                               | Ea. exampleses        | Reference to                         |
|                          | 1 Fadera1          | Физические лица                         | ret pr                | 50                                   |
|                          | 2 Yinyrs1          | Prisreous mus                           | 10                    | 20                                   |
|                          | 3 Yosyra2          | Proneose Aux                            | Pas                   |                                      |
|                          |                    |                                         |                       |                                      |
|                          |                    |                                         |                       |                                      |

После заполнения документ проводится.

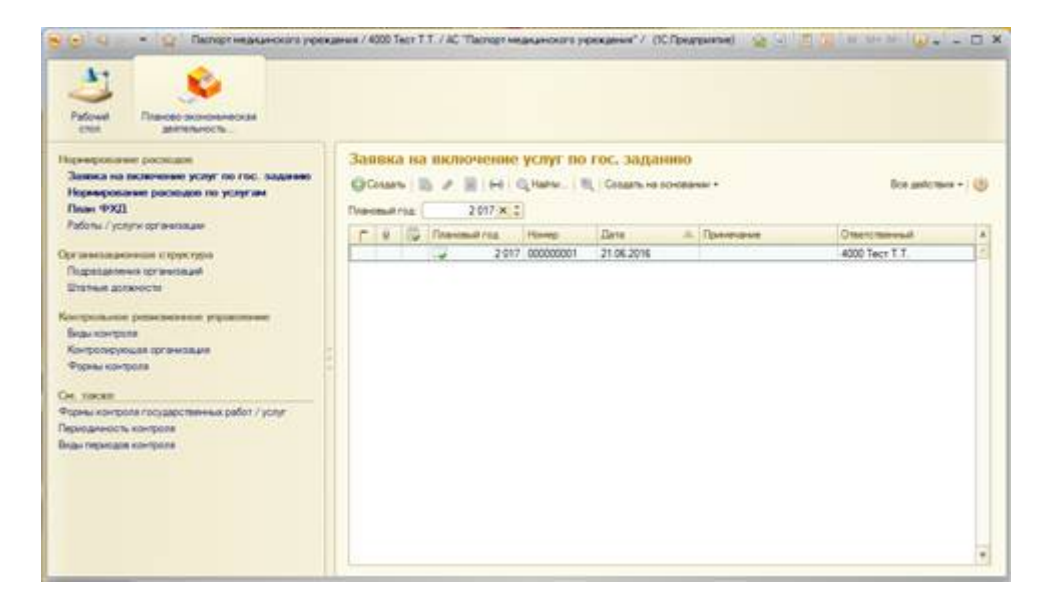

На его основании можно создать документ «План ФХД» на этот же плановый год по типу финансирования «Бюджет областной». Для этого стоит воспользоваться командой «Создать на основании». Сделать это можно как с формы списка, так и с формы самого документа<sup>2)</sup>.

| Nove Descent conservations                                                                                                    | anne / 400 Tech T.T. / AC "Techer Heave-core personer" / //C fiberpartnel 🦳 🧝 🥫                                                                             | ± 3 × ··· 0 + − 0 : |
|----------------------------------------------------------------------------------------------------|----------------------------------------------------------------------------------------------------|---------------------|
| Наримрование роспадие<br>Зависа на волочиние услуг по гос. задачие<br>Наримрование роспадие по услугае<br>Пиан ФХД<br>Либон / услуга артиновани                                    | Basteria na nactooresea yongt no roc. sagasano           QCours         ≥ ≠ ≥ → Q nars.           Deserving         207×1           Deserving         207×1 | for astrones - ()   |
| Организационная сорусура<br>Паралалинна органация<br>Шилина Долосон<br>Контролькое рожениение управление<br>Вараконтрола рожениение<br>Черма сопрота<br>Черма сопрота<br>Он. также | 2 617 NODBODEN 24 0K 201K                                                                                                    | 4000 Tech T T       |
| Форма интернот гордарствинны работ / услуг<br>Произденость интернот<br>Вкан порходие контроля                                                                                      |                                                                                                    |                     |

В созданном документе «План ФХД» уже автоматически заполнены реквизиты «Плановый год» и «Тип финансирования», а также одна из вкладок «Работы/услуги», куда из документаоснования попадет перечень работ услуг, которые будут выполняться учреждением в плановом году.

На вкладке «Связи документа» в графе «Документ-основание» и «Примечание» отобразится информация о документе, на основе которого был создан текущий.

| ан ФХД 0000002        | 1 or 21.06.2016 15:52:07                                                             |               |
|-----------------------|--------------------------------------------------------------------------------------|---------------|
| mention of mangharthe | Политична Создать на сонования + Заполнить по основания - Пенатные водных +          | Ree antenne + |
| 100000021             | Дата <b>ПЕСКОЛТЕНИЕ</b> (Сограницая) Поздарствение бедетное уреждение здрагооранения |               |
|                       | 2 017 The swarppeared Segret offertred                                               |               |
| and learned           |                                                                                      |               |
| crynness (enr):       | 130 000.00 Budiurove (error.) 130 000.00 Cyseesa no p/y (error.): 130 000.00         |               |
| enter jangenderta     | Дириниторналия Занали мленини колг ла тор, задение 00000001 от 21.05.2025            |               |
| wanoposawa            | Dispersent support topoleta.                                                         |               |
| беты / услуги (3)     | Congresse appropriate acceptance.                                                    |               |
|                       |                                                                                      |               |
|                       |                                                                                      |               |
|                       |                                                                                      |               |
|                       |                                                                                      |               |
|                       |                                                                                      |               |
|                       |                                                                                      |               |
|                       |                                                                                      |               |
|                       |                                                                                      |               |
|                       |                                                                                      |               |
|                       |                                                                                      |               |
|                       |                                                                                      |               |
|                       |                                                                                      |               |
|                       |                                                                                      |               |
|                       |                                                                                      |               |
|                       |                                                                                      |               |
|                       |                                                                                      |               |
|                       |                                                                                      |               |
|                       |                                                                                      |               |
|                       |                                                                                      |               |
|                       |                                                                                      |               |
|                       |                                                                                      |               |
|                       |                                                                                      |               |
|                       |                                                                                      |               |
|                       |                                                                                      |               |
|                       |                                                                                      |               |
|                       |                                                                                      |               |
|                       |                                                                                      |               |
|                       |                                                                                      |               |
|                       |                                                                                      |               |

Пользователю следует заполнить суммы, на которые планируется оказать услуги (работы) населению в ранее указанном количестве.

| poper ne a sagara     | З Провести і Салдать на основання – 💌 За | онить по основание : Печатные | PODAN -                   |                   | Ece ashymes - |
|-----------------------|------------------------------------------|-------------------------------|---------------------------|-------------------|---------------|
| -                     | Date: 21.06.2016                         | 14.43.10 Ø Oprawonare         | Госкарственное бедиатное  | retraine Monopera | -             |
| HONAT 12              |                                          | 2417 Ten Benardapos           | mane Geogerer officernest |                   |               |
| Claude and the second |                                          |                               |                           |                   |               |
| locrymenese (error):  | Butternen (error):                       | Canana no p/y pror            | 130 000.00                |                   |               |
| Sease gorpeorts       | Patrona / university                     |                               |                           | (Englander)       | Considered 1  |
| Newcopceave           | Fadara 1                                 |                               |                           | 100               | 10 000 0      |
| иболы / услуги (П     | Yonyrall                                 |                               |                           | 200               | 20 000.0      |
|                       | Yonra2                                   |                               |                           | 15                | 100 000 0     |
|                       |                                          |                               |                           |                   |               |
|                       |                                          |                               |                           |                   |               |

После заполнения раздела «Работы/услуги», пользователю необходимо заполнить следующий раздел «Финансирование».

Вкладка «Финансирование» заполняется плановыми финансовыми показателями на указанный год в разрезе статей финансирования и КОСГУ. Особенности заполнения данной вкладки:

- итоговые суммы по столбцам «Поступления» и «Выбытия» должны совпасть,
- итоговые суммы на вкладке «Финансирование» должны совпадать с общей суммой по работам и услугам на вкладке «Работы/услуги».

| in avit frontan         | er) *.                                                                                                    |             |                                        |                                                                                                    |
|-------------------------|----------------------------------------------------------------------------------------------------|-------------|----------------------------------------|----------------------------------------------------------------------------------------------------|
| termina a predarate (2) | ( ) Councils   Council - 4 commander - ) =) Service and in operations ( Reva                                                                                                    | Paul Billio | w.*                                    | Eco anternario +                                                                                                |
| -                       | Dana 21.06.2016 14.43.10 🖉 Oprovisiona                                                                                                    | 10          | Государственное беджетное уфекциние за | antopament .                                                                                                    |
| evinue roa              | 2017[0] Ten demand                                                                                                    | aprenamenta | Seguer offsact-ont                     |                                                                                                    |
| COMPANY AND A           |                                                                                                    |             |                                        |                                                                                                    |
| loc tyruscass (etcr)    | 130 000.00 Budumen (error) 130 000.00 Cymmu no pr/y 6                                                                                                    | (mm)        | 130 000.00                             |                                                                                                    |
| anar animenta           | Characterization and a                                                                                                    | -           | Protection                             | The second second second second second second second second second second second second second second second se |
| Penandrephalanem        |                                                                                                    | 200.0       | an primer.                             |                                                                                                    |
| forty / score ()        | Preside advectory                                                                                                    | +10         |                                        |                                                                                                    |
|                         | And the of the second second second                                                                                                    | 100         | 42,000,00                              |                                                                                                    |
|                         | Contractor in the second second second                                                                                                    | 140         |                                        |                                                                                                    |
|                         | Development of mines for series for restant mines portation                                                                                                    | 181         |                                        |                                                                                                    |
|                         | Destances of second second sec | 102         | 1                                      |                                                                                                    |
|                         | Our company of our proping to an antiput the property of                                                                                                    | 162         | 30,000,00                              | -                                                                                                    |
|                         | Charme specie is infantamente charaterice phonesere                                                                                                    | 160         |                                        |                                                                                                    |
|                         | Донды от переодника развите                                                                                                    | 171         |                                        |                                                                                                    |
|                         | Design of conversion activities                                                                                                    | 122         | 40 000 00                              |                                                                                                    |
|                         | Approximatives application processed continuous                                                                                                    | 175         | 1.0124.000                             |                                                                                                    |
|                         | Toowe askoge                                                                                                    | 180         |                                        |                                                                                                    |
|                         | Japadowas mans                                                                                                    | 211         |                                        | 70 000 00                                                                                                    |
|                         | Optime surgery                                                                                                    | 212         |                                        |                                                                                                    |
|                         | Havecnessi - a surrariu no oroste toyat                                                                                                    | 213         |                                        |                                                                                                    |
|                         | Yorytw calear                                                                                                    | 221         |                                        | 15 000.00                                                                                                    |
|                         | Topecrophice justice                                                                                                    | 223         |                                        | 25 000.00                                                                                                    |
|                         | Konseptember (colyna                                                                                                    | 223         |                                        |                                                                                                    |
|                         | Tomarian roats to followana including                                                                                                    | 224         |                                        | 20 000 00                                                                                                    |
|                         | Работы услуги по содержание инущества                                                                                                    | 28          |                                        |                                                                                                    |
|                         | Roose patients somme                                                                                                    | 224         |                                        |                                                                                                    |
|                         | OSCHWIGHTER BY TORNER'S TOWNER                                                                                                    | 231         | 1-202104                               |                                                                                                    |
|                         |                                                                                                    |             | 130 000 50                             | 130-000-08                                                                                                    |

План финансово-хозяйственной деятельности может подвергаться изменениям на протяжении планового года. В таком случае, пользователю не следует вносить изменения плановых показателей в первоначально созданный документ, необходимо создать новый документ «План ФХД» (документ-корректировку) на основании текущего с помощью команды «Создать на основании». Команда доступна как с формы списка, так и с формы самого документа.

| rau wylt (costanne)    |                                |                                 |                         |                      |                 |
|------------------------|--------------------------------|---------------------------------|-------------------------|----------------------|-----------------|
| sense to a suspects in | Figure 1 Canada in contraining | Charlows in some of the same as | page 4                  |                      | Ste antonia + Q |
| -                      | Diate #152                     | 2015 14.4310 # Oprovement       | Transmission Seguriture | rename specification |                 |
| Anna international     |                                | 2017-1 Ter search man           | e leger discust         |                      |                 |
| CORNER DOCTORNAL       |                                |                                 |                         |                      |                 |
| to: tyruman (crov);    | 130 000 00. Budisine (creat)   | VERSE Canada no priy Senar 3    | 100.000.00              |                      |                 |
| And dispersion         | Putiete / similar              |                                 |                         | Thereine 184         | 100.00          |
| management (           | Patront                        |                                 |                         | 100                  | 10 000.00       |
| Annu / pom/si CB       | Votel                          |                                 |                         | 208                  | 20 000 00       |
|                        | Woral                          |                                 |                         |                      | 100 200 20      |
|                        |                                |                                 |                         |                      |                 |
|                        |                                |                                 |                         |                      |                 |

Если был создан корректирующий документ плана ФХД, то при открытии первоначального документа на вкладке «Связи документа» можно увидеть соответствующую информацию об изменениях.

| ын ФХД 0000007        | 21 or 21.06.2016 15:52:07            |                                           |                                  |                     |
|-----------------------|--------------------------------------|-------------------------------------------|----------------------------------|---------------------|
| and the second second | 10 Tenners   Consers on Screenware + | Datamente na screamente : l'Aname         | e 9/046 *                        | Box assertance +    |
| 000000021             | Date 100                             | Consumant III Consumant                   | Тосудерственное беджатное укрежи | anni Magaacorpanina |
| erend risk            |                                      | 2017 (C) Tel Berance                      | manus Segueration-od             |                     |
| Canad Andreast        |                                      |                                           |                                  |                     |
| ocryrinesaea (eror)   | 130 000.00 Phathaman (array)         | 130 000.00 Cynews no pr/y (wn             | w3 130 000.00                    |                     |
| акы досуненте         | Досунант сонавана Зал                | and his bootstand story the tox. Blacking | 00000002.04.21.06.2005           |                     |
| hearcipteese          | Докунентнорректировка Ола            | n 1922 00000002 er 21.06.2016 16.05.2     | ÷                                |                     |
| agean 1, Abrillian (g | ELENARY MET                          |                                           |                                  |                     |
|                       | Для просне ра актуальны              | a contrareat unbestratue or tracketer-    | ALCONG DECISION                  |                     |
|                       |                                      |                                           |                                  |                     |
|                       |                                      |                                           |                                  |                     |
|                       |                                      |                                           |                                  |                     |
|                       |                                      |                                           |                                  |                     |
|                       |                                      |                                           |                                  |                     |
|                       |                                      |                                           |                                  |                     |
|                       |                                      |                                           |                                  |                     |
|                       |                                      |                                           |                                  |                     |
|                       |                                      |                                           |                                  |                     |
|                       |                                      |                                           |                                  |                     |
|                       |                                      |                                           |                                  |                     |
|                       |                                      |                                           |                                  |                     |
|                       |                                      |                                           |                                  |                     |
|                       |                                      |                                           |                                  |                     |
|                       |                                      |                                           |                                  |                     |
|                       |                                      |                                           |                                  |                     |
|                       |                                      |                                           |                                  |                     |
|                       |                                      |                                           |                                  |                     |
|                       |                                      |                                           |                                  |                     |
|                       |                                      |                                           |                                  |                     |
|                       |                                      |                                           |                                  |                     |
|                       |                                      |                                           |                                  |                     |
|                       |                                      |                                           |                                  |                     |
|                       |                                      |                                           |                                  |                     |
|                       |                                      |                                           |                                  |                     |
|                       |                                      |                                           |                                  |                     |
|                       |                                      |                                           |                                  |                     |
|                       |                                      |                                           |                                  |                     |

После того, как документ «План ФХД» окончательно заполнен, создается документ «Нормирование расходов по услугам». Документ также создается с помощью команды «Создать на основании».

| 8                                            |                      |                                                                                                    |                                                                                                | Bite peloties     | Bell = 10                                           |   |
|----------------------------------------------|----------------------|----------------------------------------------------------------------------------------------------|------------------------------------------------------------------------------------------------|-------------------|-----------------------------------------------------|---|
| -                                            | 000000000            | flers.                                                                                                    | MECHONINGPORT IN                                                                               | Oprawonaw         | Государственое беджетное укреждение здравоокранения | 1 |
| arcould risk                                 |                      |                                                                                                    | 2017 1                                                                                         | Tin Bela-Cipceses | Begeer of raction                                   |   |
| Angenegoeser<br>Angenegoeser<br>Angenegoeser | n (d) (1953).<br>Ber | Дарунен соснования<br>Коспист садорования о д<br>Сладат на соснования<br>(Канновий год.<br>Тап антанорувания<br>Станортаничий<br>Станортаничий | Then TY2,0000002217.1)<br>Cross-92(2000002117.2)<br>2027<br>Secent of secret<br>4000 Tech 7.1. | 9,209,115207      |                                                     |   |
| -                                            | Создан на осн        | свани досуманта "Пла                                                                                                    | н өх <u>П</u> .                                                                                |                   |                                                     |   |

Документ обеспечивает возможность автоматизированного ввода и агрегации финансовых показателей в разрезе ЛПУ по статьям расходов, а также:

- суммарные расходы на содержание движимого имущества в разрезе ЛПУ;
- суммарные расходы на содержание недвижимого имущества в разрезе ЛПУ;
- суммарные расходы на содержание особо ценного имущества в разрезе ЛПУ.

Вкладка «Нормирование по статьям» предлагает пользователю расписать все суммы, указанные в плане ФХД (на вкладке «Финансирование») в разрезе каждой услуги.

|         | Parade to a magnetic and a financial Construction and and and a |                                                                                               |         |                                                                                                    |         |         |  |  |  |
|---------|-----------------------------------------------------------------|-----------------------------------------------------------------------------------------------|---------|----------------------------------------------------------------------------------------------------|---------|---------|--|--|--|
| Darca . | NAME OF TAXABLE                                                 | Дить (21.06.2010 16.20.40) 🍵 Организация — Парадостовные бедертов учествение заравное         |         |                                                                                                    |         |         |  |  |  |
|         | Dramatica (                                                     | 2117.2 Ter andressen bester dim not                                                           |         |                                                                                                    |         |         |  |  |  |
|         | Garna pressore                                                  |                                                                                               | TOP AND | and a second second second second second second second second second second second second second second second |         | 847A U  |  |  |  |
|         | Statement of the statement of the statement                     | Classification                                                                                | ADDITY  | (Pines)                                                                                                    | Formal  | Patarat |  |  |  |
|         | Providence of the strategy<br>Areastrane<br>Development Witness | <ul> <li>Запрата, снованая с<br/>спартирном доканстра<br/>недасти (за исключения).</li> </ul> |         |                                                                                                    |         |         |  |  |  |
|         |                                                                 | · Sequences<br>officersconfit memories<br>provides, a concurrence                             |         | 20 000                                                                                                    | 100-008 | 3 00    |  |  |  |
|         |                                                                 | Burnaria patrovanavi<br>vantanavenja a citijona na<br>jetaji za patrovane                     | 211     | 1.00                                                                                                    | 81.040  | 6.000   |  |  |  |
|         |                                                                 | Criment pendal                                                                                | 207     |                                                                                                    |         |         |  |  |  |
|         |                                                                 | Yongra salaan                                                                                 | 221     | 14100                                                                                                    | 16.000  | 2.00    |  |  |  |
|         |                                                                 | Temperature posts                                                                             | 219     | 1 888                                                                                                    | 34.000  | 1.00    |  |  |  |
|         |                                                                 | Chippia in antipecting an ferry a                                                             | 225     |                                                                                                    |         |         |  |  |  |
|         |                                                                 | Pater assists remainder the<br>providence remaindered                                         | 224     |                                                                                                    |         |         |  |  |  |
|         |                                                                 | Others is offering replacery                                                                  | 235     |                                                                                                    |         |         |  |  |  |
|         |                                                                 | Титетривские услуги и<br>перегорные раболи                                                    | 226     |                                                                                                    |         |         |  |  |  |
|         |                                                                 | Harandoneera reproductive<br>Branciecki repagnueri, rodearre                                  | 226     |                                                                                                    |         |         |  |  |  |
|         |                                                                 | На сталиние и призвратение<br>селении и передические<br>изданий, подгоска                     | 236     |                                                                                                    |         |         |  |  |  |
|         |                                                                 | Horse abacts<br>webplayonus interctional                                                      | 226     |                                                                                                    |         |         |  |  |  |
|         |                                                                 | Piccai na trum spoteve                                                                        | 226     |                                                                                                    |         |         |  |  |  |
|         |                                                                 |                                                                                               |         |                                                                                                    |         |         |  |  |  |

Статьи расходов представляют собой справочник, состоящий из двух иерархических разделов: «Оказание гос. услуг/работ» и «Содержание имущества». Каждый раздел содержит список статей с привязкой к значениям справочника «КОСГУ». Заполнив финансовые показатели в разрезе статьи по каждой из услуг/работ, они суммируются на верхние уровни, таким образом, получаются суммы, которые будут затрачены на оказание гос. работ/услуг и на содержание имущества по каждой услуге.

При заполнении раздела «Нормирование по статьям» должны быть соблюдены следующие условия:

- общая сумма по строке по каждому значению справочника «КОСГУ» должна быть равно сумма, указанной по данной статье в разделе «Финансирование» документа «План ФХД»;
- общая сумма финансовых показателей по двум разделам («Оказание гос. услуг/работ» + «Содержание имущества») по каждой услуге должна быть равна сумме, указанной на вкладке «Работы/услуги» документа «План ФХД»;

| 3                                           |                      |       |                      | Box Jevicine                                   |     |
|---------------------------------------------|----------------------|-------|----------------------|------------------------------------------------|-----|
|                                             | (Lena 21.06.2016.18) | 22:43 | Oprawonare           | Госудествение бидиетисе усекдение здовоосонным |     |
| ановый год                                  |                      | 2-017 | Tim terranspotanese  | Segret of school                               | 1.8 |
| Связыя документи<br>Нормарование по статыва | * Services (Service) | -     | Dana or Bear, 1920   | (Tanana                                        |     |
| hannea                                      | no Pademan Scontan   | -     | chineses round a ter |                                                |     |
|                                             |                      |       |                      |                                                |     |
|                                             |                      |       |                      |                                                |     |
|                                             |                      |       |                      |                                                |     |
|                                             |                      |       |                      |                                                |     |
|                                             |                      |       |                      |                                                |     |
|                                             |                      |       |                      |                                                |     |
|                                             |                      |       |                      |                                                |     |
|                                             |                      |       |                      |                                                |     |
|                                             |                      | U     |                      |                                                |     |
|                                             |                      | 0     |                      |                                                |     |
|                                             |                      | U I   |                      |                                                |     |
|                                             |                      | U I   |                      |                                                |     |
|                                             |                      |       |                      |                                                |     |

Проверить первое условие можно с помощью раздела «Аналитика», заполнив суммы по «КОСГУ». Некорректные суммы будут выделены цветом, их необходимо будет скорректировать в предыдущем разделе.

| These of the local division of the local division of the local div | NUMBER OF STREET   | Chrometer / Courte on Accountere +                                                                                                    |                                                     |           |  |  |
|----------------------------------------------------------------------------------------------------|--------------------|----------------------------------------------------------------------------------------------------|-----------------------------------------------------|-----------|--|--|
| it is a second                                                                                                    | 200000000          | Zarw (21.06.2016.16.20.43 @ Oprovemant                                                                                                    | Parjuage mouse forget new participants agreeced and | **        |  |  |
| Traves                                                                                                    | ARTIS C            | 200 () Termenous                                                                                                    | on Segar district                                   |           |  |  |
| Cee                                                                                                    | to go preserve     | Provide a lange of the second second s                                                                                                    |                                                     |           |  |  |
| 1.160                                                                                                    | NAMES OF TAXABLE   | A factoria there a                                                                                                    |                                                     |           |  |  |
| An                                                                                                    | ariteral di        | James .                                                                                                    | Comes to Dates WAD                                  | Careed    |  |  |
| Geo                                                                                                    | escoluter talbesus |                                                                                                    |                                                     | 1000      |  |  |
| 0.000                                                                                                    |                    |                                                                                                    |                                                     | 21 100    |  |  |
|                                                                                                    |                    | 1時                                                                                                    |                                                     |           |  |  |
|                                                                                                    |                    | 120                                                                                                    |                                                     |           |  |  |
|                                                                                                    |                    | 100                                                                                                    |                                                     |           |  |  |
|                                                                                                    |                    | 140                                                                                                    |                                                     |           |  |  |
|                                                                                                    |                    |                                                                                                    |                                                     |           |  |  |
|                                                                                                    |                    | 10                                                                                                    |                                                     |           |  |  |
|                                                                                                    |                    | 113                                                                                                    |                                                     |           |  |  |
|                                                                                                    |                    | 16                                                                                                    |                                                     |           |  |  |
|                                                                                                    |                    | 121 - Contraction of the Contraction of the Contrac |                                                     |           |  |  |
|                                                                                                    |                    | 112                                                                                                    |                                                     |           |  |  |
|                                                                                                    |                    | 1/3                                                                                                    |                                                     |           |  |  |
|                                                                                                    |                    | 100                                                                                                    |                                                     | 11 Mar 10 |  |  |
|                                                                                                    |                    | 41                                                                                                    | 19.9659                                             |           |  |  |
|                                                                                                    |                    | 28                                                                                                    |                                                     |           |  |  |
|                                                                                                    |                    | 20                                                                                                    | ** Add Add                                          | - 11.000  |  |  |
|                                                                                                    |                    | 202                                                                                                    | 25 305 30                                           | M 104     |  |  |
|                                                                                                    |                    | 200                                                                                                    |                                                     |           |  |  |
|                                                                                                    |                    | 274                                                                                                    | 20-000-00                                           |           |  |  |
|                                                                                                    |                    | 225                                                                                                    |                                                     |           |  |  |
|                                                                                                    |                    | 236                                                                                                    |                                                     |           |  |  |
|                                                                                                    |                    | 101                                                                                                    |                                                     |           |  |  |
|                                                                                                    |                    | 202                                                                                                    |                                                     |           |  |  |
|                                                                                                    |                    | an                                                                                                    |                                                     |           |  |  |

Проверить второе условие можно с помощью заполнения сумм по работам/услугам раздела «Аналитика». Если сумма, заявленная в плане финансово-хозяйственной деятельности, по услуге не совпадает с общей суммой по услуге на вкладке «Нормирование по статьям», она будет выделена цветом.

| 6 | and the second second s | 46.00 March 1      | a state of the second    | 0.00 |              |           |                     |                 |                      | 2000000000000000  |
|---|----------------------------------------------------------------------------------------------------|--------------------|--------------------------|------|--------------|-----------|---------------------|-----------------|----------------------|-------------------|
|   | Провести и закрыть [2]                                                                                                    | Costate Ha         | 10H06BH9M *              | -    |              |           | gen weren weren oor |                 |                      | Boe devicitievs + |
| 8 | Howep (00000003)                                                                                                    |                    | Data 21.06.2016 16:20:43 |      | Организация  |           | Государственное бе  | оджатное учрежи | иние здравоскранения | and a second      |
|   | Плановый год:                                                                                                    |                    | 20                       | 17 : | Тип финансир | xeeast.   | Бюджет областной    |                 |                      | 1                 |
|   | Сеязи документа                                                                                                    | · Janonem covers · |                          |      |              |           |                     |                 |                      |                   |
|   | Корнирование по статьям                                                                                                    |                    |                          |      | 12           |           |                     |                 | 20000                |                   |
|   | Аналитика                                                                                                    | 34240900           |                          |      | 0            | lysema no | Tiney 4XII          |                 | Cynwia               | _                 |
|   | Проверочная таблица                                                                                                    | Patoral            |                          |      |              |           |                     | 10,000,00       |                      | 10,000,0          |
|   |                                                                                                    | Yonra1             |                          |      |              |           |                     | 20 000.00       |                      | 20 000 0          |
|   |                                                                                                    | Yonyra2            |                          |      |              |           |                     | 100 000.00      |                      | 120.000.0         |
|   |                                                                                                    |                    |                          |      |              |           |                     |                 |                      |                   |
|   |                                                                                                    |                    |                          |      |              |           |                     |                 |                      |                   |

Некорректную сумму необходимо привести к значению, указанному в плане ФХД путем редактирования данных в разделе «Аналитика».

На вкладке «Проверочная таблица» можно увидеть данные по финансовым показателем списком по всем статьям.

|  | порнирование расходов по услугам в разреже статем затрат чооночной от 21.06.2016 16:20243 |                                                                                                    |                                                              |            |  |  |  |  |  |
|--|-------------------------------------------------------------------------------------------|----------------------------------------------------------------------------------------------------|--------------------------------------------------------------|------------|--|--|--|--|--|
|  | Провести и закрыти (2010) Селити на основани ч                                            |                                                                                                    |                                                              |            |  |  |  |  |  |
|  | PERMIT 000000000                                                                          | Earty 21.06 2016 16:20:43 Ø Op                                                                                                  | типация: Государственное бодиатное украждение здовоскранения |            |  |  |  |  |  |
|  | Planetaul risk 2007 2 Tart temp-optimises (Season of Accessed                             |                                                                                                    |                                                              |            |  |  |  |  |  |
|  | Candin gowyhedwith                                                                        | Annual to the second                                                                                                    |                                                              |            |  |  |  |  |  |
|  | Норнирование по статьли                                                                   | Christman ID X A A                                                                                                    |                                                              | tos garcia |  |  |  |  |  |
|  | deinternece                                                                               | N Const pecisipe                                                                                                    | Represe patient yonyr                                        | Срена      |  |  |  |  |  |
|  | Thomas and the st                                                                         | 25. Заграты на техническое обслуживание и ренонт                                                                                | Yoryra1                                                      |            |  |  |  |  |  |
|  | Therease and the second                                                                   | 26. Запрели на техническое обслуживание и ренонт                                                                                | Yonyra2                                                      |            |  |  |  |  |  |
|  |                                                                                           | 27. Запраты на техническое обслуживание и ренонт                                                                                | Padora1                                                      |            |  |  |  |  |  |
|  |                                                                                           | 23. Запраты на приобретение запасных частей                                                                                     | Yonyra1                                                      |            |  |  |  |  |  |
|  |                                                                                           | 29 Запреты на приобретение запасных частей                                                                                      | Yonyra2                                                      |            |  |  |  |  |  |
|  |                                                                                           | 30. Запраты на приобретение запасных частей                                                                                     | Padora1                                                      |            |  |  |  |  |  |
|  |                                                                                           | <ol> <li>Заграты на приобретение раскодних натериатов, не отнесенные</li> </ol>                                                 | r e voperativaly a                                           |            |  |  |  |  |  |
|  |                                                                                           | 32. Запраты на приобратение раскодных материалов, не этивсянные<br>раскодных материалов, не этивсянные<br>раскодных материалов. | exieccientes a. Voryral                                      |            |  |  |  |  |  |
|  |                                                                                           | <ol> <li>Зетрать на приобретение раскодных материалов, не отнесенные</li> </ol>                                                 | e k vozvarseg a                                              |            |  |  |  |  |  |
|  |                                                                                           | 34. Вытлаты работникан, накодящинся в отпуске по укоду за ребен                                                                 | KDH Yoryra1                                                  | 5 000.0    |  |  |  |  |  |
|  |                                                                                           | 35. Вытовты работникан, накодящинся в отпуске по уходу за ребен                                                                 | kow Yonyna2                                                  | 50 000.0   |  |  |  |  |  |
|  |                                                                                           | 36 Выгиаты работникан, находящинся в отпуске по уходу за ребен                                                                  | ком /fatora1                                                 | 6 000.0    |  |  |  |  |  |
|  |                                                                                           | 37 Суточни раскан                                                                                                    | Yonyral                                                      |            |  |  |  |  |  |
|  |                                                                                           | 38. Суточные расходы                                                                                                    | Yonyra2                                                      |            |  |  |  |  |  |
|  |                                                                                           | 39. Суточние расходы                                                                                                    | Padona1                                                      |            |  |  |  |  |  |
|  |                                                                                           | 40. Услуги сеньи                                                                                                    | Yoyra1                                                       | 14 000.0   |  |  |  |  |  |
|  |                                                                                           | 41 Yonyrv ceater                                                                                                    | Yonyra2                                                      | 16 000.0   |  |  |  |  |  |
|  |                                                                                           | 42. Услуги связи                                                                                                    | Fadora)                                                      | 2 000.0    |  |  |  |  |  |
|  |                                                                                           | 43. Транопортные услуги                                                                                                    | Yoyral                                                       | 1 000.0    |  |  |  |  |  |
|  |                                                                                           | 44. Транспортные услуги                                                                                                    | - Yonyra2                                                    | 34 000.0   |  |  |  |  |  |
|  |                                                                                           | 45. Транспортные услуги                                                                                                    | Patiena 1                                                    | 1 000.0    |  |  |  |  |  |
|  |                                                                                           | 46 Chipka v provincenzare dense                                                                                                 | Yonyra1                                                      |            |  |  |  |  |  |
|  |                                                                                           | 47. Сторка и деонновкана бельй                                                                                                  | Yonyra2                                                      |            |  |  |  |  |  |
|  |                                                                                           | 43 Chipka v pesivicinitare dense                                                                                                | Padora1                                                      |            |  |  |  |  |  |
|  |                                                                                           | 49. Наем жизык помещений при служебных конандировная                                                                            | Yonyat                                                       |            |  |  |  |  |  |
|  |                                                                                           | 50. Наки жизык полешений при служибных конандировках                                                                            | Yonyra2                                                      |            |  |  |  |  |  |

Завершающим этапом работы с документом, после того, как все суммы будут корректно внесены, а сам документ проведен, является процесс согласования документа.

Last update: 2017/02/13 10:52

|           | Нонкровение раскодов по усл | nyraela paspese cremet server 000000003 er 21 06 2016 16 20 43 - Namer weaksenner o repeksewer / Aprever treme / AC "Tanner weak", (XC Operativetive), 😣 🖉 🌁 | a state            |
|-----------|-----------------------------|----------------------------------------------------------------------------------------------------|--------------------|
| Hopes_    | Нормирование расс           | скодов о <u>9 испотан в разрезе статей за</u> трат 000000003 от 21.05.2016 16:20:43                                                                          |                    |
| Beposter. | Провости и закрыть          | 1 12 Conect ( Conarts up commune -                                                                                                    | Ros assertante + 🔘 |
| Dance.    | 100000000                   | Согластвони документа Со вода в Согланитация Государствонов бедейтное учевание здокосодонные                                                                 | Q                  |
|           | Distance Prog.              | 2017 () Ten provinceprovers (Figure officer-roll                                                                                                    | P                  |
|           | Селон документа             | Discussion concession Rep. #XX0.000000021 ar 21 08 2016 16 05 29                                                                                             |                    |
|           | Назнирование по статыем     | Ramer Income a propriet reconnect                                                                                                    |                    |
|           | Avanetica                   | Couler -re-sourcearery (Inter-93/2) 00000221 at 21.06.2016 15 52:07                                                                                          |                    |
|           | Проверонная таболыя         | Research faz. 2.037                                                                                                    |                    |
|           |                             | Tan sever-ciposever <u>Segent strates</u> ted                                                                                                    |                    |
|           |                             | Constant Stor Int I.                                                                                                    |                    |
|           |                             |                                                                                                    |                    |
|           |                             |                                                                                                    |                    |
|           |                             |                                                                                                    |                    |
|           |                             |                                                                                                    |                    |
|           |                             |                                                                                                    |                    |
|           |                             |                                                                                                    |                    |
|           |                             |                                                                                                    |                    |
|           |                             |                                                                                                    |                    |
|           |                             |                                                                                                    |                    |
|           |                             |                                                                                                    |                    |
|           |                             |                                                                                                    |                    |
|           |                             |                                                                                                    |                    |
|           |                             |                                                                                                    |                    |
|           |                             |                                                                                                    |                    |
|           |                             |                                                                                                    |                    |
|           |                             |                                                                                                    |                    |
|           |                             |                                                                                                    |                    |
|           |                             |                                                                                                    |                    |
|           |                             |                                                                                                    |                    |
|           |                             |                                                                                                    |                    |
|           | Пречение Селин-ча со-       | andeareas garqueering "Toras #X21"                                                                                                    |                    |
|           | Omerchereal: Adventure      |                                                                                                    |                    |

В открывшемся окне согласования описывается задача и выбирается представитель – согласующее лицо, кому будет отправлен на проверку данный документ<sup>3)</sup>.

| огласование докуме | Согласование документов (создание) *                                               |                                                                                                    |  |  |  |  |  |
|--------------------|------------------------------------------------------------------------------------|----------------------------------------------------------------------------------------------------|--|--|--|--|--|
| еренти             | Стартоваль и закрыль 🕍 🕈 Старт 🔚 📓 Все действ                                      |                                                                                                    |  |  |  |  |  |
|                    | Главная задана                                                                     |                                                                                                    |  |  |  |  |  |
|                    | Описание задачи:                                                                   | Предмет:                                                                                               |  |  |  |  |  |
|                    | Сргласреать:<br>проект документа "Нормирование раскодов по услугане"               | Hopereposar-see package no yonynawis X C<br>pagesee chareel sampar 000000003 of<br>21.05.2015 15.20.43 |  |  |  |  |  |
|                    | Olotawa 👌 🗙 🕹 🕹                                                                    | Все действия                                                                                           |  |  |  |  |  |
|                    | N Cormecyclume must                                                                |                                                                                                    |  |  |  |  |  |
|                    | 1 6001 Foresteinmen M 3                                                            |                                                                                                    |  |  |  |  |  |
|                    |                                                                                    |                                                                                                    |  |  |  |  |  |
|                    |                                                                                    |                                                                                                    |  |  |  |  |  |
|                    |                                                                                    |                                                                                                    |  |  |  |  |  |
|                    |                                                                                    |                                                                                                    |  |  |  |  |  |
|                    |                                                                                    |                                                                                                    |  |  |  |  |  |
|                    |                                                                                    |                                                                                                    |  |  |  |  |  |
|                    |                                                                                    |                                                                                                    |  |  |  |  |  |
|                    |                                                                                    |                                                                                                    |  |  |  |  |  |
|                    |                                                                                    |                                                                                                    |  |  |  |  |  |
|                    |                                                                                    |                                                                                                    |  |  |  |  |  |
|                    | Срок исполнения: 01.07.2016.0.00.00                                                |                                                                                                    |  |  |  |  |  |
|                    | Срок исполнения: 01.07.2016.0.00.00 🖉<br>Высокая важность: 🕑                       |                                                                                                    |  |  |  |  |  |
|                    | Срок исполнения: 01.07.2016.0.00.00<br>Высокая важность: Э<br>Автор: Администратор |                                                                                                    |  |  |  |  |  |

## Справочники, используемые при работе с блоком «Нормирование расходов»

В рамках развития модуля НСИ в части справочников, непосредственно относящихся к

подсистеме «Планово-экономическая деятельность медицинского учреждения» были задействованы следующие справочники и регистры:

- Справочник «Статьи расходов» содержит перечень статей расходов в рамках оказания услуг /работ и содержания имущества;
- Справочник «Коды видов расходов» справочник содержит перечень кодов расходов и доходов (КОСГУ);
- Справочник «Типы финансирования» справочник позволяет вести список типов финансирования с учетом классификационных признаков счетов (КПС) и кодов финансового обеспечения (КФО).
- Справочник «Работы/услуги организации» справочник содержит в себе единый список работ/услуг по оказанию медицинской помощи лечебными учреждениями. Заполняется представителями мед. организации перед началом работы с блоком «Нормирование расходов».

### Список изменений в релизах:

<sup>1)</sup> Постановления Правительства Самарской области от 22.12.2010 N 659 «Об утверждении Порядка формирования государственного задания в отношении государственных учреждений Самарской области и финансового обеспечения выполнения государственного задания» Приказ от 20.05.2011 г № 625 Об утверждении Порядка расчета нормативных затрат на оказание государственных услуг (работ) государственными бюджетными учреждениями Самарской области, подведомственными министерству здравоохранения и социального развития Самарской области, и нормативных затрат на содержание их имущества <sup>2)</sup> Другим альтернативным способом ввода документа «План ФХД» является непосредственное его создание с формы списка с помощью команды «Создать». Таким образом заполняются планы финансово-хозяйственной деятельности по остальным типам финансирования. <sup>3)</sup> Процесс согласования данного документа не доработан. Роль для представителей контролирующих органов не разработана.

From: http://wiki.parus-s.ru/ - ИМЦ Wiki

Permanent link: http://wiki.parus-s.ru/doku.php?id=okabu:pasport mu:func:64289b29 23d8 11e6 9469 0050569e7e0a Last update: 2017/02/13 10:52

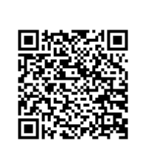